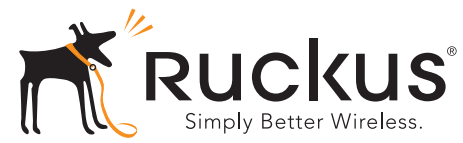

# **ZoneFlex 7055** 双频多媒体 Wi-Fi 墙装交换机 快速安装指南

本《快速安装指南》提供了有关如何安装 Ruckus Wireless ZoneFlex 7055 多媒体 Wi-Fi 墙装交换机的逐步说明。完成本 指南中所述的步骤后,就可以访问 Wi-Fi 墙装交换机,并开始 向用户提供有线和无线网络接入。

### 开始之前

部署 Ruckus Wireless 的产品之前,请检查最新的软件以及发行文档。

- 从以下位置获取发行说明和用户指南: <u>http://support.ruckuswireless.com/documents</u>
- 从以下位置获取软件升级:
  <a href="http://support.ruckuswireless.com/software">http://support.ruckuswireless.com/software</a>
- 从以下位置获取开源信息: http://opensource.ruckuswireless.com/
- 从以下位置获取产品保修 / 软件许可协议: http://support.ruckuswireless.com/

### 包装清单

- ZoneFlex 7055 Wi-Fi 墙装交换机 (接入点)
- 安装托架
- 两颗薄型十字槽头安装螺丝
- 两颗内梅花头安装托架固定螺丝
- 法规条例说明
- 本《快速安装指南》

### 安装要求

- 一个十字螺丝刀
- 一个 T10 梅花螺丝刀
- 一个具有以太网端口和无线网卡的笔记本电脑。
- 一个标准的美式或欧盟式墙装插座盒,使用一条以太网电缆 从 LAN 穿过墙,连接到插座盒。
- 以下各项之一:
  - 一个符合 IEEE 802.3af/at 标准的 PoE 交换机。
  - 一个符合 IEEE 802.3af/at 标准的 PoE 注入器。
  - 一个可选的直流电源适配器 (Ruckus 部件编号 902-0170-CN10, 另行购买)

#### 警告!

请勿将 PoE 注入器连接到四个前部端口中的任何一个,因为这可能会严重损坏设备。 PoE 输入电源应仅连接到设备 后部的 "PoE 输入 LAN/上行链路"端口。

#### 重要说明!

如果使用 ZoneDirector 部署 AP,请按照 《ZoneDirector 快速安装指南》中的说明将 AP 连接到以太网。

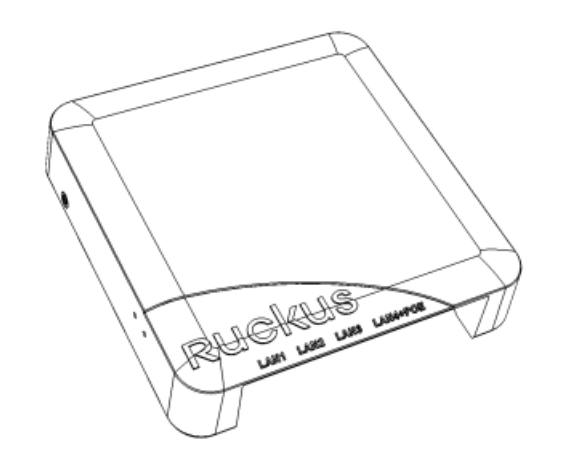

### 步骤 1: 准备计算机以进行 AP 设置

#### 注意:

下面的说明都是基于 Windows 7 操作系统。其他操作系统 上的操作步骤与此类似。

1 在 Windows 7 计算机上,打开"网络连接"(或"网络和拨号连接")控制面板:

开始 > 控制面板 > 网络和共享中心 > 更改适配器设置

2 出现"网络连接"窗口时,右键单击"本地连接"图标,然后选择"属性"。 出现"本地连接属性"对话框时,从滚动列表中选择 "Internet 协议版本 4 (TCP/IPv4)",然后单击"属性"。 将显示"TCP/IP 属性"对话框。

#### 重要说明!

请记下当前有效的所有设置,以便后面完成该过程后将计算 机还原到原始配置。

3 选择"使用以下 IP 地址"选项(如果当前选中的不是该 设置),然后输入以下条目:

- IP 地址: 192.168.0.22 (或者 192.168.0.x 网络中除 AP 正在使用的 192.168.0.1 以外的任意地址)
- 子网掩码: 255.255.255.0
- 默认网关: 192.168.0.1

保留"DNS 服务器"字段为空。

4 单击"确定"保存更改,然后依次退出"TCP/IP 属性" 对话框和"本地连接属性"对话框。您的更改将立即生效。

#### 步骤 2:将 AP 连接到计算机

- 1 从包装中取出 AP,并将其放在计算机附近。
- 2 将以太网电缆的一端连接到 AP 后部的 "PoE 输入 LAN/ 上行链路"端口,然后将另一端连接到 PoE 交换机或 PoE 注入器上的 "电源输出"端口。
  - 如果 PoE 电源不可用,则可使用可选的直流电源适配器(Ruckus 部件编号 902-0170-CN10,另行购买) 为 AP 供电
- 3 使用另一条以太网电缆,将它的一端连接到计算机网络端口,将另一端连接到 PoE 交换机的另一个端口或 PoE 注入器上的"数据输入/网络"端口。
- 4 为 PoE 注入器 / 交换机供电。
- 5 验证 PWR LED 是否一直保持稳定的绿色。

#### 注意:

如果 PoE 不可用,则可使用 Ruckus Wireless 电源适配器 (部件编号 902-0170-CN10)为 7055 供电。

### 步骤 3: 登录到 AP

1 打开 Web 浏览器窗口,输入以下 URL 以连接到 AP:

https://192.168.0.1

- 2 按 < 回车 > 键启动连接。出现"安全警报"对话框时,单击"确定"/"是"继续。
- 3 出现 Ruckus Wireless Admin 登录页面时, 输入以下信息:
  - 用户名 (Username): super
  - 密码 (Password): sp-admin
- 4 单击"登录 (Login)"。

Copyright © 2012 Ruckus Wireless, Inc. 2012 年 11 月发布,部件编号: 800-70432-005

### 步骤 4: 自定义无线设置

- 1 在Web界面菜单上,依次单击"配置 (Configuration)"> "无线 (Wireless) [2.4G/5G]"。将显示"配置 (Configure) :: 无线 (Wireless) ::通用 (Common)"选项。
- 2 验证以下选项是否处于活动状态:
  - 信道 (Channel): SmartSelect
  - 国家 / 地区代码 (Country Code):如果您不在美国, 请选择当前所在的国家 / 地区。
- **3** 如果进行了任何更改,请单击"更新设置 (Update Settings)"。
- 4 单击页面顶部八个 "Wireless #" 选项卡中的任意一个。
- 5 在"无线可用 (Wireless Availability)"中,单击"启用 (Enabled)"。
- 6 删除"SSID"字段中的文本,然后为无线网络输入名称, 以便帮助用户在无线网络连接应用程序中识别该 AP。
- 7 单击"更新设置 (Update Settings)"以保存更改。
- 8 针对要启用的每个 Wireless # 接口重复步骤 4 7。
- 9 单击"注销 (Logout)"退出 Ruckus Web Admin 界面。
- 10 再次出现 Web Admin 登录页面时,可以退出浏览器。
- 11 断开 AP 与计算机和当前电源的连接,然后将计算机还原 到原始网络设置。

# 步骤 5: 将 AP 安装到插座盒

**重要说明:** AP 和所有互连设备必须安装在同一建筑物内的 室内,包括 802.3af 标准的环境 A 所描述的 PoE 供电的网 络连接。

重要说明:请确保您使用 Cat5e 或更高标准的以太网电缆, 来支持通往将要安装 AP 的插座盒的 PoE 电源和 LAN 连接。

#### 1 准备电源插座盒。

ZoneFlex 7055 可安装到各种样式的常用电源插座盒,包括符合 NEMA-WD6 的美式插座盒和符合 BS 4662 的欧盟式插座盒。

#### 注意:

ZoneFlex 7055 配备一个用于单个单位电源插座盒的托架。 对于相邻的插座盒,使用可选的 Ruckus Wireless ZF7055 相 邻墙装托架套件 (部件编号 902-0111-000)。

- 从插座盒拆下插座盒盖,保留原有的盒盖螺丝。
- 将安装托架与插座盒对齐,以使螺丝孔对准(托架提供了多个孔,以满足不同电源插座盒设计的需要), 然后将以太网电缆通过安装托架的中心拉过来。
- 使用原有的插座盒盖螺丝将安装托架固定到插座盒。
  如果原有插座盒螺丝头超过托架 2mm 以上,则改用
  随附的薄型安装螺丝。
- 将所需的电缆穿过电源插座,让电缆足够松弛,以便 能够连接到尚未安装的 ZoneFlex 7055。
- **2** 连接电缆。
  - 使用标准 RJ45 连接器或 110 打线型模块,将提供 PoE 电源和网络连接的以太网电缆连接到"PoE 输入 LAN/上行链路"端口。不要同时连接两个。(有关 ZF 7055 110 打线型模块布线的详细信息,请参阅 《ZoneFlex 室内接入点用户指南》)。
  - 如果 PoE 电源不可用,则可使用可选的直流电源适配器(Ruckus 部件编号 902-0170-CN10,另行购买) 为 AP 供电
  - 如果需要,将支持直通设备的电缆连接到"直通"端口。

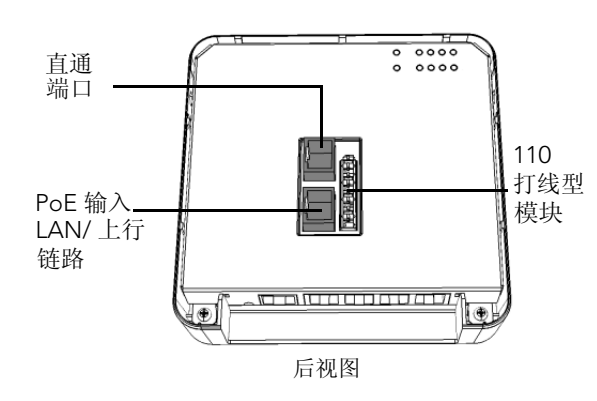

#### 注意:

一旦安装 7055, 状态 LED 故意不可见。在安装前,完成所 有需要 LED 可见性的验证或故障排除。

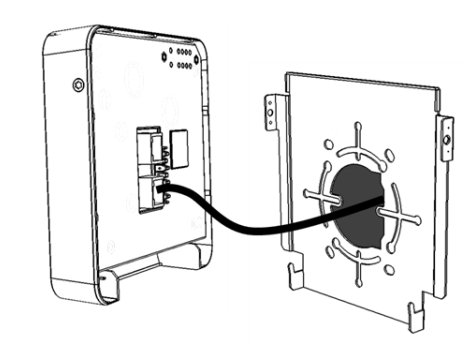

3 将 AP 安装到托架。

- 通过将托架底部的两个锁片钩到 AP 底部的插槽,使 AP 卡入安装托架。然后朝墙壁方向推 AP 顶部,直至 其卡入到位。
- 使用附带的两颗梅花托架螺丝,通过 T10 梅花螺丝刀 将 AP 固定到安装托架。

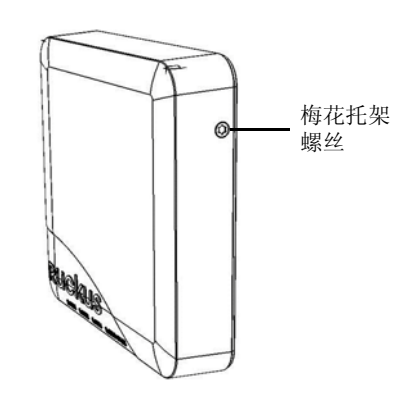

您已经完成了物理安装。 祝贺您!您的无线网络已被激活并可使用了。

# 更多信息

有关配置和管理的详细信息,请参阅《ZoneFlex 室内接入点用户指南》。